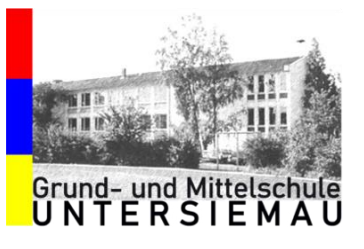

Grund- und Mittelschule Untersiemau | Pestalozzistraße 3 | 96253 Untersiemau Armin Ries | Systembetreuer

Telefon: E-Mail: Internet: +49 9565 61 56 375 armin.ries@schule-untersiemau.de www.schule-untersiemau.de

## Information zum Login - Microsoft Education 365

Es empfiehlt sich, die Webseite und das Passwort auf Privatgeräten zu speichern, damit die Daten nicht ständig neu eingegeben werden müssen.

Für die Anmeldung gibt es unterschiedliche Vorgehensweisen. Ich zeige hier einen Weg auf, der nach Gerät, genutztem Browser etc. unterschiedlich sein kann. Auf gängigen Video-Plattformen sowie den Internetseiten von Microsoft finden Sie auch kurze Erklärvideos und Hilfe-Texte zum Login, zu Programmen und weiteren "Herausforderungen". Zu Ihrer Information: Auf allen Rechnern der Schule sind Firefox- und Edge-Browser vorinstalliert und in Verwendung.

1. Aufrufen der Webseite: <u>https://login.microsoftonline.com.</u> Eine Seite mit folgendem Bildschirminhalt öffnet sich:

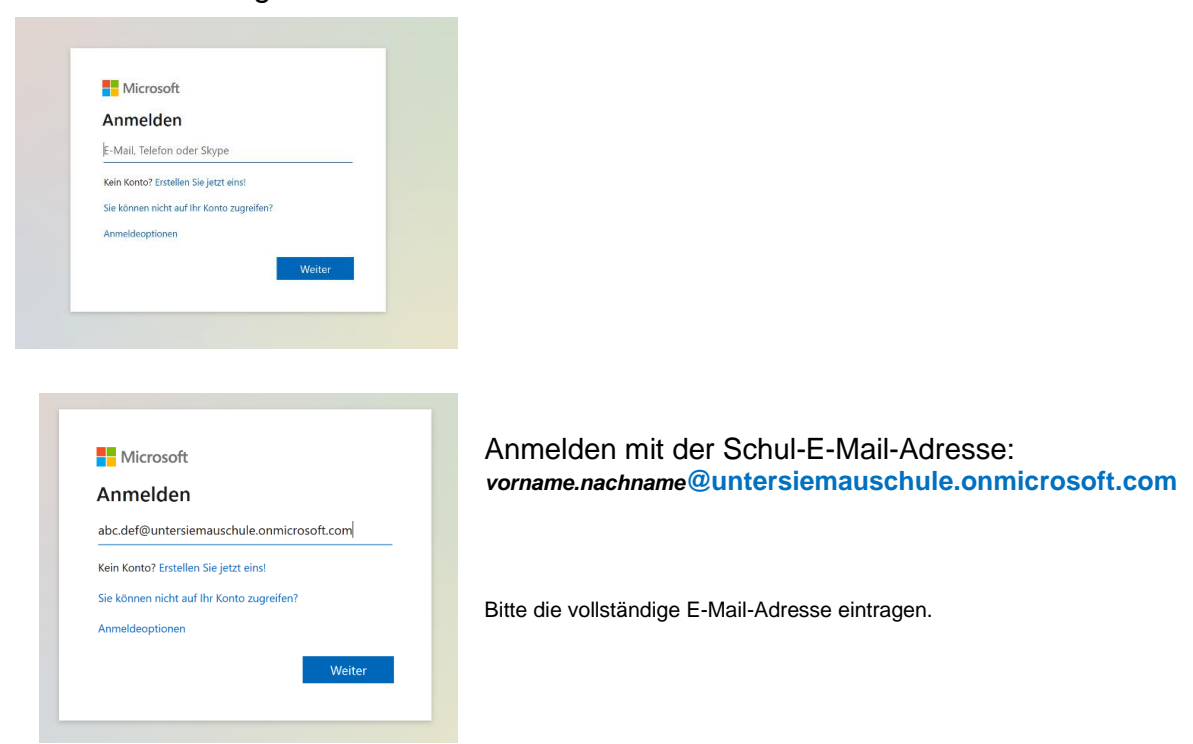

| ← abc.def@untersiemaus | chule.onmicrosoft.com |
|------------------------|-----------------------|
| Kennwort einge         | ben                   |
| •••••                  |                       |
| Kennwort vergessen     |                       |
|                        | Anmelden              |

Im zweiten Anmeldeschritt ist das Kennwort einzutragen.

Das Kennwort erhält Ihr Kind über die Klassenlehrkraft am Anfang des Schuljahres ausgehändigt.

Mit erfolgreichem Login erhält man folgenden Startbildschirm und hat Zugang zu den verschiedenen Angeboten.

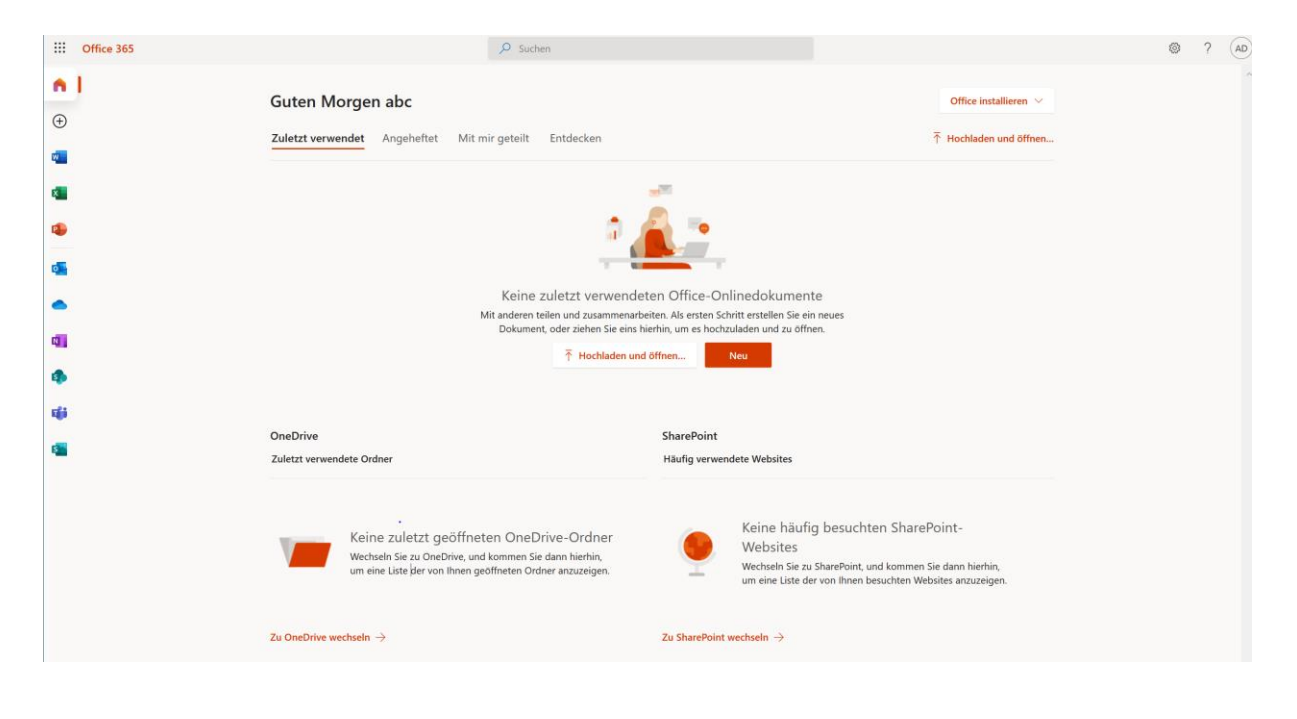